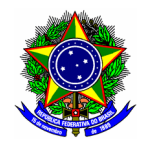

# **GUIA DO USUÁRIO**

## SIG ELEIÇÃO

Funcionalidade:Geração de chave de segurança;<br/>Acompanhamento da eleição<br/>Homologação do resultado da eleiçãoMódulo:EleiçãoPerfil de usuárioPresidente da Comissão Eleitoral competente<br/>Data:Data:30/11/2020Versão:1

## Sumário

| 1. | Gerar chave de auditoria       | .2 |
|----|--------------------------------|----|
| 2. | Acompanhar eleição             | .5 |
| 3. | Homologar resultado da eleição | .6 |

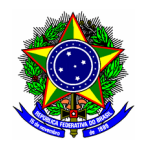

O presidente da Comissão Eleitoral competente possui três funcionalidades no módulo Eleições do

SIG:

- **Gerar chave de auditoria**: consiste na geração da chave de auditoria da eleição eletrônica ao qual o presidente está conduzindo. Essa chave é de inteira responsabilidade do presidente;
- Acompanhar eleição: Visualização do número de votantes durante a eleição;
- Apurar votação: Realiza a homologação do resultado das eleições.

| _ |                                   |  |  |  |
|---|-----------------------------------|--|--|--|
|   | Menu de Eleições                  |  |  |  |
|   |                                   |  |  |  |
|   | Membros da Comissão Eleitoral     |  |  |  |
|   | Chaves de Segurança               |  |  |  |
|   | Gerar/Informar Chave de Auditoria |  |  |  |
|   | Informações                       |  |  |  |
|   | Acompanhar a Eleição              |  |  |  |
|   | Apuração                          |  |  |  |
|   | Homologar Resultados das Eleições |  |  |  |
|   |                                   |  |  |  |
|   |                                   |  |  |  |

### 

O sistema está acessível no link: <u>https://sig.cefetmg.br/sigeleicao/</u> O presidente deverá acessar o módulo pela sua Identidade Única – IU (CPF).

#### 1. GERAR CHAVE DE AUDITORIA

Para gerar a chave de auditoria da eleição, na tela principal do módulo SIGEleição acesse a opção "Gerar/Informar Chave de Auditoria".

| Filtros                                               |                              |                  |                    |     |
|-------------------------------------------------------|------------------------------|------------------|--------------------|-----|
| Início: 🖈 01/06/2020                                  | Firr                         | n: \star 📃 😐     |                    |     |
|                                                       | Filtrar                      |                  |                    |     |
|                                                       |                              |                  |                    |     |
| <u>@</u> :                                            | Gerar/Informar Chave de Audi | itoria           |                    |     |
|                                                       | LISTA DE ELEIÇÕES ( 2 )      |                  |                    |     |
| Denominação                                           | Início                       | Fim              | Limite de Exibição |     |
| [SIMULAÇÃO] Eleição para chefe de Departamento X - DX | 01/12/2020 07:00             | 01/12/2020 09:00 | 01/12/2020 23:59   | - 😔 |
| Eleição para chefe de Departamento X - DX             | 06/11/2020 07:30             | 06/11/2020 10:30 | 06/11/2020 23:59   | - 😔 |
|                                                       | Cancelar                     |                  |                    |     |

Localize a eleição correspondente e clique na opção "Gerar/informar chave de auditoria" 🔒

Na tela seguinte serão exibidas as informações gerais da eleição. Para copiar a chave da eleição, selecione a opção **!!!Clique aqui para salvar as chaves de segurança!!!**.

.

Salve o arquivo referente a chave de segurança em um local seguro. A guarda e eventual transmissão deste arquivo é de **responsabilidade do presidente** da Comissão Eleitoral competente, e deve ser gerada antes do início da votação.

Sem este arquivo não é possível realizar o procedimento de homologação da eleição.

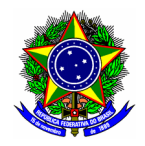

Assinale a opção correspondente a ciência e concordância dos termos de segurança apresentados. Finalize esta etapa no botão **[Confirmar chave de auditoria]**.

| DADOS DA ELEIÇÃO                                                                                                    |                                                                                                    |                                                                                                    |                                                                                 |                                                                                                    |  |  |  |
|----------------------------------------------------------------------------------------------------|----------------------------------------------------------------------------------------------------|----------------------------------------------------------------------------------------------------|---------------------------------------------------------------------------------|----------------------------------------------------------------------------------------------------|--|--|--|
| Dados Gerais                                                                                                    |                                                                                                    |                                                                                                    |                                                                                 |                                                                                                    |  |  |  |
| Título:                                                                                                    | [SIMULAÇÃO] Eleição par                                                                                                    | ra chefe de Departamento X                                                                                                    | - DX                                                                            |                                                                                                    |  |  |  |
| Título da Urna:                                                                                                    | Chefia do Departamento                                                                                                    | X -DX                                                                                                    |                                                                                 |                                                                                                    |  |  |  |
| Início:                                                                                                    | 01/12/2020 às 07 Hora(s                                                                                                    | s) e 00 Minuto(s)                                                                                                    |                                                                                 |                                                                                                    |  |  |  |
| Fim:                                                                                                    | 01/12/2020 às 09 Hora(s                                                                                                    | s) e 00 Minuto(s)                                                                                                    |                                                                                 |                                                                                                    |  |  |  |
| Limite de Exibição:                                                                                                    | 01/12/2020 às 23 Hora(s                                                                                                    | s) e 59 Minuto(s)                                                                                                    |                                                                                 |                                                                                                    |  |  |  |
| CHAPAS                                                                                                    |                                                                                                    |                                                                                                    |                                                                                 |                                                                                                    |  |  |  |
| Foto Foto Vi                                                                                                    | ice Número                                                                                                    | Número de votação                                                                                                    | Nome                                                                            | Descrição                                                                                                    |  |  |  |
| Chefe de departamento                                                                                                    | ice Humero                                                                                                    | Humero de Votação                                                                                                    | Home                                                                            | Descriyao                                                                                                    |  |  |  |
|                                                                                                    |                                                                                                    |                                                                                                    |                                                                                 |                                                                                                    |  |  |  |
|                                                                                                    | 1                                                                                                    | 01                                                                                                    | Isaac Newtona                                                                   | Isaac Newtona                                                                                                    |  |  |  |
| MEMBROS DA COMISSÃO                                                                                                    |                                                                                                    |                                                                                                    |                                                                                 |                                                                                                    |  |  |  |
| Nome                                                                                                    |                                                                                                    |                                                                                                    | C                                                                               | PF Função                                                                                                    |  |  |  |
| ULISSES COTTA CAVALCA                                                                                                    |                                                                                                    |                                                                                                    | -                                                                               | MEMBRO                                                                                                    |  |  |  |
| HERMES DE SOUZA COSTA                                                                                                    |                                                                                                    |                                                                                                    |                                                                                 | PRESIDENTE                                                                                                    |  |  |  |
| CLAUSYMARA LARA SANGIO                                                                                                    | RGE                                                                                                    |                                                                                                    |                                                                                 | MEMBRO                                                                                                    |  |  |  |
| GRUPOS DE FLETTORES                                                                                                    |                                                                                                    |                                                                                                    | _                                                                               | _                                                                                                    |  |  |  |
| *                                                                                                    |                                                                                                    |                                                                                                    |                                                                                 |                                                                                                    |  |  |  |
| Prioridade Votação                                                                                                    | Denominação                                                                                                    | Cons                                                                                                    | sulta SQL                                                                       |                                                                                                    |  |  |  |
| 1                                                                                                    | Servidores Departa                                                                                                    | mento X p.id                                                                                                    | t p.id_pessoa from comum.p<br>pessoa where s.id_unidade =                       | pessoa p inner join rh.servidor s on s.id_pessoa =<br>= 505 and id_situacao = 1                                                                           |  |  |  |
| A                                                                                                    | F                                                                                                    |                                                                                                    |                                                                                 |                                                                                                    |  |  |  |
| ATENÇÃO<br>Clique no link p                                                                                                    | : Para uma maior segurang<br>ara savar as chaves de seg                                                                                                    | ça o sistema <b>audita e cripto</b><br>gurança.                                                                               | grafa os votos computados                                                       | por meio das chaves de segurança abaixo.                                                                                                    |  |  |  |
|                                                                                                    | Chave Au                                                                                                    | tenticação: 09736                                                                                                    | 5868e*******                                                                    | *****                                                                                                    |  |  |  |
|                                                                                                    | Chave                                                                                                    | Pública: MIGfMA0                                                                                                    | GCS*********                                                                    | *****                                                                                                    |  |  |  |
|                                                                                                    | Chave                                                                                                    | Privada: MIICdwII                                                                                                    | BAD*********                                                                    | * * * * * * * *                                                                                                    |  |  |  |
|                                                                                                    |                                                                                                    | !!! Clique aqui para Salv                                                                                                    | ar as Chaves de Seguranç                                                        | a !!!                                                                                                    |  |  |  |
| Essas chaves ni<br>reiniciado durar<br>eleição <b>NÃO P</b><br>eleição estará a                                                                                                    | ão são salvas na base de<br>nte a eleição. Portanto, é<br><b>ODERÁ SER HOMOLOG</b> /<br>nulada e será necessário r                                                                                              | dados e serão solicitada nov<br>de <b>sua responsabilidade</b> (<br><b>ADA, NEM MESMO OS SE</b><br>realizar uma nova eleição. | amente para homologação d<br>guardá-las em um local seg<br>US RESULTADOS VISUAL | os resultados da eleição ou caso o sistema seja<br>uro. Caso você perca ou danifique o arquivo, a<br><b>IZADOS</b> , pois estarão criptografados, então a |  |  |  |
| Se atente a es<br>chaves, tudo es                                                                                                    | se fato com relação aos<br>tará perdido e será necess                                                                                                    | prazos de publicação de res<br>sário uma nova eleição.                                                                        | ultados e outras legalidade                                                     | s. Reforçando: Se der algum problema com as                                                                                                    |  |  |  |
| O protocolo se<br>você. Para se te                                                                                                    | O protocolo se segurança do sistema se basea no compartilhamento de responsabilidades, parte da segurança está com o sistema, parte com<br>você. Para se tentar fraudar uma eleição, ambas devem ser quebradas. |                                                                                                    |                                                                                 |                                                                                                    |  |  |  |
| É IMPORTANT<br>PARA NINGUÉ                                                                                                    | É IMPORTANTE PARA O PROTOCOLO DE SEGURANÇA FUNCIONAR QUE VOCÊ NÃO COMPARTILHE, NEM MOSTRE ESSE ARQUIVO<br>PARA NINGUÉM DE FORA DA COMISSÃO ELEITORAL                                                            |                                                                                                    |                                                                                 |                                                                                                    |  |  |  |
| PS.: Não tente abrir ou renomear o arquivo gerado pelo sistema para não ter o risco de invalidar as chaves contidas dentro dele. Outra coisa, por<br>favor NÃO ENVIE ESSE ARQUIVO para a Secretaria de Governança da Informação em caso de qualquer erro na eleição. Você estará quebrando o<br>protocolo de segurança da eleição e não adianta, não poderemos corrigir nada com as informações desse arquivo |                                                                                                    |                                                                                                    |                                                                                 |                                                                                                    |  |  |  |
| Declaro que li e c                                                                                                    | 🔽 Declaro que li e concordo com os termos acima descritos. Estou conciente e me responsabilizo pela guarda das chaves de segurança e                                                                            |                                                                                                    |                                                                                 |                                                                                                    |  |  |  |
|                                                                                                    | que não permitirei                                                                                                    | acesso de pessoas não                                                                                                    | pertencentes a comiss                                                           | ão eleitoral ao arquivo.                                                                                                    |  |  |  |
|                                                                                                    |                                                                                                    | Confirma Chave d                                                                                                    | e Auditoria Cancelar                                                            |                                                                                                    |  |  |  |

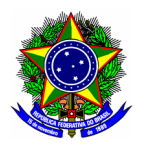

Essas chaves não são salvas na base de dados e serão solicitadas novamente para homologação dos resultados da eleição ou caso o sistema seja reiniciado durante a eleição. Portanto, é de **sua responsabilidade** guardá-las em um local seguro. Caso você perca ou danifique o arquivo, a eleição **NÃO PODERÁ SER HOMOLOGADA, NEM MESMO OS SEUS RESULTADOS VISUALIZADOS**, pois estarão criptografados, então a eleição estará anulada e será necessário realizar uma nova eleição.

Se atente a esse fato com relação aos prazos de publicação de resultados e outras legalidades. Reforçando: Se der algum problema com as chaves, tudo estará perdido e será necessário uma nova eleição.

O protocolo se segurança do sistema se baseia no compartilhamento de responsabilidades, parte da segurança está com o sistema, parte com você. Para se tentar fraudar uma eleição, ambas devem ser quebradas.

É IMPORTANTE PARA O PROTOCOLO DE SEGURANÇA FUNCIONAR QUE VOCÊ NÃO COMPARTILHE, NEM MOSTRE ESSE ARQUIVO PARA NINGUÉM DE FORA DA COMISSÃO ELEITORAL

PS: Não tente abrir ou renomear o arquivo gerado pelo sistema para não ter o risco de invalidar as chaves contidas dentro dele. Outra coisa, por favor NÃO ENVIE ESSE ARQUIVO para a Secretaria de Governança da Informação em caso de qualquer erro na eleição. Você quebrará o protocolo de segurança da eleição e não adianta, não poderemos corrigir nada com as informações desse arquivo

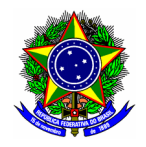

## 2. ACOMPANHAR ELEIÇÃO

Para acompanhar a eleição, selecione a opção "Acompanhar a eleição" na tela inicial do módulo. Em seguida, selecione a eleição correspondente.

|                                                       | FILTROS                 |                  |                    |            |  |
|-------------------------------------------------------|-------------------------|------------------|--------------------|------------|--|
| Início: 🖈 01/11/2020                                  | Fim:                    | *                |                    |            |  |
|                                                       | Filtrar                 |                  |                    |            |  |
|                                                       |                         |                  |                    |            |  |
|                                                       | 🕥: Selecionar Eleição   |                  |                    |            |  |
|                                                       | LISTA DE ELEIÇÕES ( 2 ) |                  |                    |            |  |
| Denominação                                           | Início                  | Fim              | Limite de Exibição |            |  |
| [SIMULAÇÃO] Eleição para chefe de Departamento X - DX | 01/12/2020 07:00        | 01/12/2020 09:00 | 01/12/2020 23:59   | $\bigcirc$ |  |
| Eleição para chefe de Departamento X - DX             | 06/11/2020 07:30        | 06/11/2020 10:30 | 06/11/2020 23:59   | $\bigcirc$ |  |
|                                                       | Cancelar                |                  |                    |            |  |
|                                                       |                         |                  |                    |            |  |

A tela seguinte exibirá a quantidade de votos realizada durante o período de votação.

|                            |                          | INFORMAÇÕES SOBRE A ELEIÇÃO " SIMULAÇÃO - CHEFIA DO DEPARTAMENTO X " |                           |
|----------------------------|--------------------------|----------------------------------------------------------------------|---------------------------|
|                            | Total de Eleitores Aptos | Total de Eleitores que Votaram                                       | Percentual                |
|                            | 49                       | 1                                                                    | 2,0408 %                  |
| TOTAL ELEITORES POR GRUPO  |                          |                                                                      |                           |
| Servidores Departamento X  |                          |                                                                      |                           |
|                            | 49                       | 1                                                                    | 2,0408 %                  |
| 11 ( B                     |                          |                                                                      |                           |
| HORARIOS DE REGISTRO DE VO | 5705                     | Overstide de de Veter ver lleve                                      |                           |
|                            |                          | Quantidade de votos por Hora                                         |                           |
| o 1,0                      | 0                        |                                                                      |                           |
| a.o Q                      | 8                        |                                                                      |                           |
| e 0.7                      | 7                        |                                                                      |                           |
| e 0,6                      | 5                        |                                                                      |                           |
| ep 0,4                     | 4 -                      |                                                                      |                           |
| 臣 0.3                      | 3 -                      |                                                                      |                           |
| eng 0,2                    | 2                        |                                                                      |                           |
| 0.0                        |                          |                                                                      |                           |
|                            |                          | 01/12/2020 12h                                                       |                           |
|                            |                          | Horário                                                              |                           |
|                            |                          | Quantidade                                                           |                           |
|                            |                          | <b>— q</b> = m.                                                      |                           |
|                            |                          |                                                                      |                           |
|                            |                          |                                                                      |                           |
|                            |                          |                                                                      |                           |
|                            |                          |                                                                      |                           |
|                            |                          |                                                                      |                           |
| CABINES ONDE OS VOTOS FORA | AM REGISTRADOS           |                                                                      |                           |
| Nome                       |                          | Endereço Ip Quant                                                    | idade de Votos Registrada |
| NÃO REGISTRADA             |                          | 200.17.150.239                                                       | 1 NÃO                     |
|                            |                          | << Voltar Cancelar                                                   |                           |
|                            |                          |                                                                      |                           |

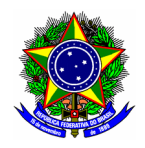

### 3. HOMOLOGAR RESULTADO DA ELEIÇÃO

Para iniciar o processo de homologação de resultado de uma eleição, selecione na tela principal do módulo a opção "Homologar resultados das eleições". Na próxima etapa, localize a respectiva eleição ao qual preside.

Para emitir a **lista dos eleitores votantes**, selecione a opção "Gerar Relatório Nominal de Votantes".

|                                      | Lista de Eleições Finalizadas |                  |                    |  |
|--------------------------------------|-------------------------------|------------------|--------------------|--|
| Denominação                          | Início                        | Fim              | Limite de Exibição |  |
| SIMULAÇÃO - Chefia do Departamento X | 01/12/2020 11:45              | 01/12/2020 16:45 | 01/12/2020 23:59   |  |
| eleição 1                            | 01/12/2020 10:15              | 01/12/2020 10:30 | 01/12/2020 23:59   |  |

Na tela seguinte, clique no botão [Browse] para carregar a chave de auditoria da eleição, conforme instruído na sessão 1 deste documento.

| GESTÃO ELEIÇÃO                                            | > Relatório Votantes da Eleição                                                                                            |
|-----------------------------------------------------------|----------------------------------------------------------------------------------------------------|
| Emitir o relatório nomina<br><b>Observação:</b> Não é arm | l de pessoas que votaram na eleição.<br>azenado e nem é possível visualizar em qual canditado as pessoas listadas votaram. |
|                                                           | Auditoria da Eleição                                                                                                    |
|                                                           | Informe o Arquivo com as Chaves de Segurança: Browse No file selected.                                                     |
|                                                           | Emitir Pelatório Votantes                                                                                                  |

Finalize esse procedimento no botão [Emitir Relatório Votantes].

| CEFET-MG                                      | CENTRO FEDERAL DE EDUCAÇÃO TECNOLÓGICA DE MINAS<br>Sistema Integrado de Gestão de Eleição - SIGELEIÇÃO<br>EMITIDO EM 02/12/2020 06:18<br>Lista de Votantes | SGi                                                       |  |  |  |
|-----------------------------------------------|----------------------------------------------------------------------------------------------------|-----------------------------------------------------------|--|--|--|
| Eleição: SIMULAÇÃO - Chefia do Departamento X |                                                                                                    |                                                           |  |  |  |
| Nome<br>ULISSES COTTA CAV                     | VALCA                                                                                                    | Código<br>Comprovaçã<br>645F9409E481<br>Total do Grupo: 1 |  |  |  |

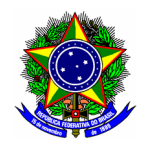

Novamente na tela principal do módulo a opção "Homologar resultados das eleições". Na próxima etapa, localize a respectiva eleição ao qual preside.

| Homologando o Resultado da Eleição                                                      |  |  |  |
|-----------------------------------------------------------------------------------------|--|--|--|
| Eleição: SIMULAÇÃO - Chefia do Departamento X                                           |  |  |  |
| Início: 01/12/2020 às 11 Hora(s) e 45 Minuto(s)                                         |  |  |  |
| Fim: 01/12/2020 às 16 Hora(s) e 45 Minuto(s)                                            |  |  |  |
| Estratégia de Apuração de Votos: TOTAL ABSOLUTO DE VOTOS                                |  |  |  |
| Informe o Arquivo com a Chave de Auditoria: Browse SIMULAÇÃO - Chefia do Departamento X |  |  |  |
| Homologar e Publicar Resultado << Voltar                                                |  |  |  |
|                                                                                         |  |  |  |

Clique no botão [Browse] para informar o arquivo com a chave de auditoria da eleição. Finalize a homologação da eleição ao clicar no botão [Homologar e Publicar Resultado]. O resultado da eleição será gerado conforme figura a seguir:

| CEFET-MG                                    | CENTRO FEDERAL DE EDUCAÇÃO TECNOLÓGICA DE MIN<br>Sistema Integrado de Gestão de Eleições - SIGEleiç<br>EMITIDO EM 02/12/2020 06:20<br>Resultado Final da Eleição | IAS GERAIS<br>ão | S            | j          |  |
|---------------------------------------------|----------------------------------------------------------------------------------------------------|------------------|--------------|------------|--|
|                                             | Eleição: SIMULAÇÃO - Chefia do Departan                                                                                                    | nento X          |              |            |  |
| Cargo                                       | Chefe de departamento                                                                                                    |                  |              |            |  |
| Candidatura                                 | 01 - Isaac Newton                                                                                                    |                  |              |            |  |
| Grupo de Eleitore<br>Servidores Departamen  | PS<br>Ito X                                                                                                    | Válidos<br>1     |              |            |  |
| Total de Votos d                            | a Candidatura:                                                                                                    | 1                |              |            |  |
| TOTAL ABSOLUT                               | O DE VOTOS:                                                                                                    | 1,000            |              |            |  |
|                                             | *** Candidatura Vencedora ***                                                                                                    |                  |              |            |  |
| Candidatura                                 | 02 - Marie Curie                                                                                                    |                  |              |            |  |
| Grupo de Eleitore<br>Servidores Departamen  | NS to X                                                                                                    | Válidos<br>0     |              |            |  |
| Total de Votos d                            | a Candidatura:                                                                                                    | 0                |              |            |  |
| TOTAL ABSOLUT                               | O DE VOTOS:                                                                                                    | 0,000            |              |            |  |
| Grupo de Eleitore<br>Servidores Departament | 15<br>Ito X                                                                                                    |                  | Brancos      | Nulos      |  |
| Total de Votos B                            | rancos e                                                                                                    |                  | 0            | 0          |  |
|                                             |                                                                                                    |                  | 0            | U          |  |
| Total de Votos                              | do Cargo:                                                                                                    | Válidos<br>1     | Brancos<br>0 | Nulos<br>0 |  |